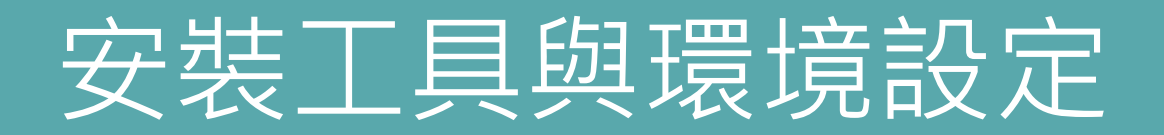

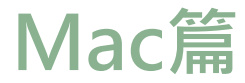

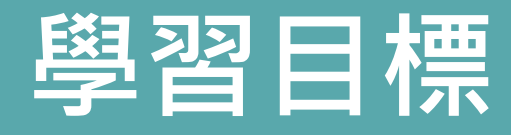

- 下載及安裝Java Development Kit SE 8 (JDK 8)
- 使用IDE(NetBeans 8.2)
- 下載及安裝軟體

## 下載Java Development Kit 8 (JDK 8)

## 請點選以下網址

### https://www.oracle.com/technetwork/java/javase/downloads/jdk8-downloads-2133151.html

| 🕥 NetBeans IDE Download Started 🗙 🔵 Java SE Develo                                                                                                    | opment Kit 8 - Dow × +                                                                                                    | - 0 × |
|----------------------------------------------------------------------------------------------------|----------------------------------------------------------------------------------------------------|-------|
| + > C Attps://www.oracle.com/technetwo                                                                                                    | rk/java/javase/downloads/jdk8-downloads-2133151.html                                                                                                    | 6 🔒 : |
| Oracle Technology Network /<br>Java SE<br>Java EE<br>Java KE<br>Java SE Subscription<br>Java Embedded<br>Java Card<br>Java TV<br>Community<br>Java Magazine | Yearch Q       Sign I Q       Country/Region Q       Contact Q         Java / Java SE / Downloads       Documentation       Community       Technologies       Training         Journey Downloads       Documentation       Community       Technologies       Training         Journey Downloads       Documentation       Community       Technologies       Training         Journey Downloads       Documentation       Community       Technologies       Training         Journey Downloads       Documentation       Community       Technologies       Training         Journey Downloads       Documentation       Community       Technologies       Training         Journey Downloads       Documentation       Community       Technologies       Training         Journey Downloads       Documentation       Community       Technologies       Training         Journey Downloads       Documentation       Community       Technologies       Training         Journey Downloads       Documentation       Community       Technologies       Technologies       Journey Documentation       Journey Documentation         Journey Downloads       Laborney Downloads       Technologies and evelopment use at here set a bub cost at a set as provide there set and evelopmentating at there set and evelopmentating at there wileenses |       |

## 先點選接受其授權同意聲明

| NetBeans IDE Download Started × O Java SE Developme | ent Kit 8 - Dow 🗙 🕂                                                                                                    |                                                                                                    |                                                                                                    |                                                                                                  | — | o × |
|-----------------------------------------------------|----------------------------------------------------------------------------------------------------|----------------------------------------------------------------------------------------------------|----------------------------------------------------------------------------------------------------|--------------------------------------------------------------------------------------------------|---|-----|
| ← → C                                               | ava/javase/downloads/jdk8-downloads-                                                                                                    | -2133151.html                                                                                            |                                                                                                    |                                                                                                  | G | Ê:  |
|                                                     | Commercial license and support is availa<br>Oracle also provides the latest OpenJDH<br>jdk.java.net.                                                                                        | able with a low cost Java S<br>Crelease under the open s                                                 | BE Subscription.<br>ource GPL License at                                                                                           | <ul> <li><u>Developer Training</u></li> <li><u>Tutorials</u></li> <li><u>Java.com</u></li> </ul> |   |     |
|                                                     | <ul> <li>Java Developer Newsletter: From yo<br/>Technology, and subscribe to Java.</li> <li>Java Developer Day hands-on works</li> <li>Java Magazine</li> <li>JDK 8u231 checksum</li> </ul> | ur Oracle account, select :                                                                              | Subscriptions, expand                                                                                                    |                                                                                                  |   |     |
|                                                     | Java SE D<br>You must accept the Oracle Technolo<br>Accept                                                                                                    | evelopment Kit s<br>ogy Network License Agreement<br>License Agreement                                   | Bu231<br>reement for Oracle Java SE to<br>Decline License Agreement                                                                |                                                                                                  |   |     |
|                                                     | Linux ARM 32 Hard Float ABI<br>Linux ARM 64 Hard Float ABI<br>Linux x86<br>Linux x86                                                                                                    | 72.9 MB €jdk-8u2<br>69.8 MB €jdk-8u2<br>170.93 MB €jdk-8u2<br>185.75 MB €jdk-8u2<br>170.32 MB €jdk-8u2   | 31-linux-arm32-vfp-hflt.tar.gz<br>31-linux-arm64-vfp-hflt.tar.gz<br>31-linux-i586.rpm<br>31-linux-i586.tar.gz<br>31-linux-i584 rpm |                                                                                                  |   |     |
|                                                     | Linux x64<br>Mac OS X x64<br>Solaris SPARC 64-bit (SVR4 package)<br>Solaris SPARC 64-bit<br>Solaris x64 (SVR4 package)                                                                      | 185.16 MB €jdk-8u2<br>253.4 MB €jdk-8u2<br>132.98 MB €jdk-8u2<br>94.16 MB €jdk-8u2<br>133.73 MB €jdk-8u2 | 31-linux-x64.tar.gz<br>31-macosx-x64.dmg<br>31-solaris-sparcv9.tar.Z<br>31-solaris-sparcv9.tar.gz<br>31-solaris-sparcv9.tar.gz     |                                                                                                  |   |     |
|                                                     | Solaris x64<br>Windows x86<br>Windows x86                                                                                                    | 91.96 MB €idk-8u2<br>200.22 MB €idk-8u2<br>210.18 MB €idk-8u2                                            | 31-solaris-x64.tar.gz<br>31-windows-i586.exe<br>31-windows-x64.exe                                                                 |                                                                                                  |   |     |
|                                                     | Java SE Developmer                                                                                                    | nt Kit 8u231 Dem<br>Downloads                                                                            | os and Samples                                                                                                    |                                                                                                  |   |     |

## 選擇Mac版

đ  $\times$ Java SE Development Kit 8 - Dow X +NetBeans IDE Download Started X  $\leftarrow \rightarrow C$ https://www.oracle.com/technetwork/java/javase/downloads/jdk8-downloads-2133151.html Ë. G. . Developer Training Commercial license and support is available with a low cost Java SE Subscription. Tutorials Oracle also provides the latest OpenJDK release under the open source GPL License at jdk.java.net. Java.com See also: Java Developer Newsletter: From your Oracle account, select Subscriptions, expand Technology, and subscribe to Java. · Java Developer Day hands-on workshops (free) and other events Java Magazine JDK 8u231 checksum Java SE Development Kit 8u231 You must accept the Oracle Technology Network License Agreement for Oracle Java SE to download this software. Accept License Agreement Decline License Agreement Product / File Description File Size Download Linux ARM 32 Hard Float ABI 72.9 MB +jdk-8u231-linux-arm32-vfp-hflt.tar.gz Linux ARM 64 Hard Float ABI 69.8 MB Fidk-8u231-linux-arm64-vfp-hflt.tar.gz Linux x86 170.93 MB +jdk-8u231-linux-i586.rpm Linux x86 Linux x64 170.32 MB +jdk-8u231-linux-x64.rpm 105.10 MD LINGA / Mac OS X x64 253.4 MB #jdk-8u231-macosx-x64.dmg Solaris SPARC 04-bit (SVR4 package) 132.96 IVID VIUK-6023 1-SOlaris-Sparcv9.tar.2 Solaris SPARC 64-bit 94.16 MB Jdk-8u231-solaris-sparcv9.tar.gz Solaris x64 (SVR4 package) 133.73 MB Jidk-8u231-solaris-x64.tar.Z Solaris x64 91.96 MB Jidk-8u231-solaris-x64.tar.gz Windows x86 200.22 MB + jdk-8u231-windows-i586.exe Windows x64 210.18 MB + jdk-8u231-windows-x64.exe Java SE Development Kit 8u231 Demos and Samples Downloads

## 1. 若跳出帳戶登入要求,請依照步驟登入或申請新帳戶加入

| d 🗙 🖸 Oracle Login - Single Sign On 🛛 🗙 | +                                              |   |                                  |
|-----------------------------------------|------------------------------------------------|---|----------------------------------|
| n.oracle.com/mysso/signon.jsp           |                                                |   |                                  |
|                                         | Oracle account sign in<br>Username<br>Password |   |                                  |
|                                         | Sign in<br>Need help?                          |   |                                  |
|                                         | Don't have an Oracle Account?                  | 7 | jdk-8u231-<br>macosx-x64.dmg     |
|                                         | Create Account                                 | J |                                  |
|                                         | Oracle   Terms of Use   Privacy Policy         |   |                                  |
|                                         |                                                |   | ╸ᅷᅲᅮ≇ᄽ                           |
|                                         |                                                |   | Z. 成切下載俊<br>請點選映像檔(dmg檔)<br>進行安裝 |

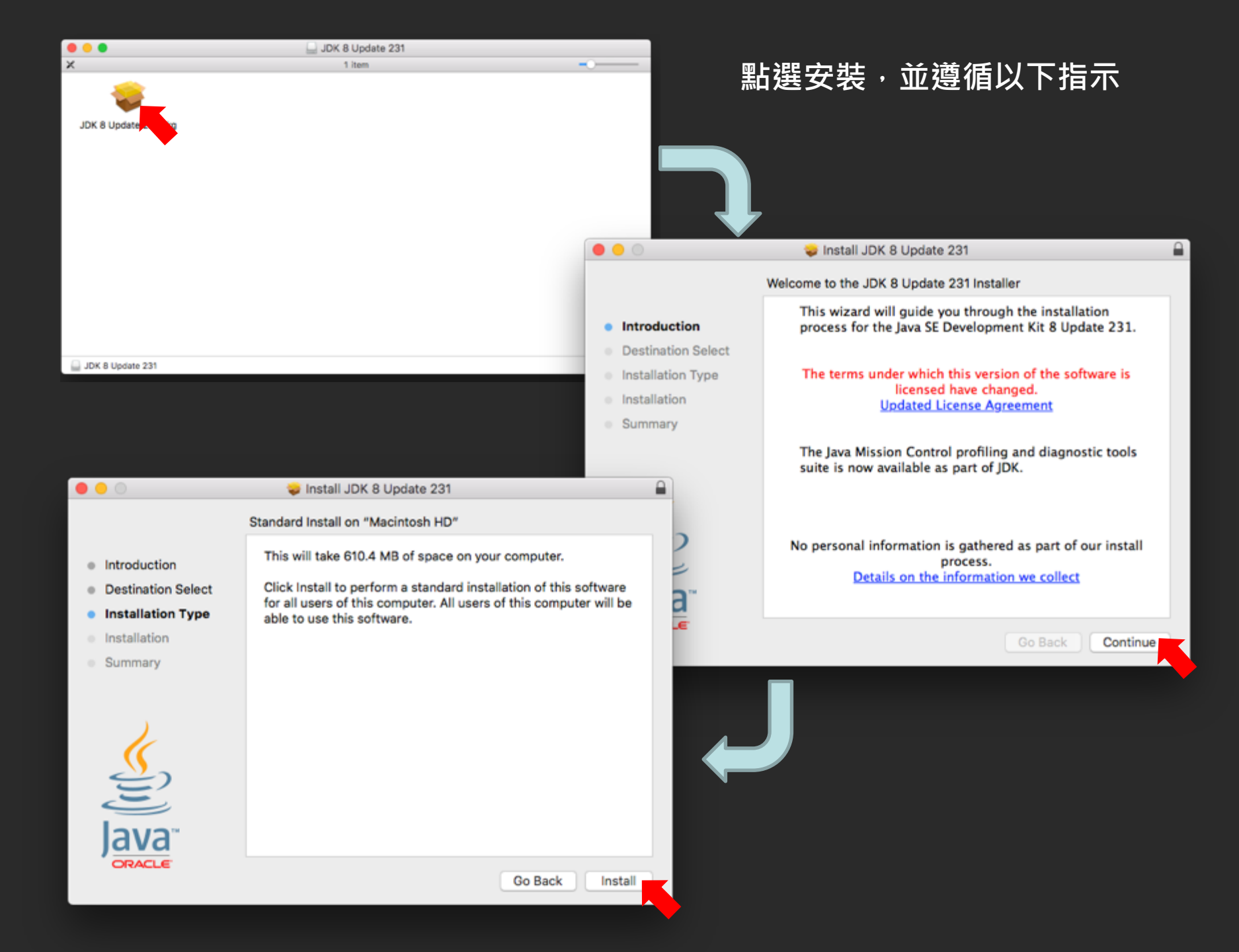

| • • •                              | 😺 Install JDK 8 Update 231                         |  |  |  |  |
|------------------------------------|----------------------------------------------------|--|--|--|--|
| Standard Install on "Macintosh HD" |                                                    |  |  |  |  |
| Introduction                       | This will take 610.4 MB of space on your computer. |  |  |  |  |
| Dest                               | re                                                 |  |  |  |  |
| Insta   Insta                      | be<br>Installer is trying to install new software. |  |  |  |  |
| sum                                | Enter your password to allow this.                 |  |  |  |  |
|                                    | User Name:                                         |  |  |  |  |
|                                    | Password: •••••                                    |  |  |  |  |
| Acr .                              | Cancel Install Software                            |  |  |  |  |
|                                    | Go Back Install                                    |  |  |  |  |

## 作業系統可能會要求你輸入登入電腦的帳密,才會引導你繼續安裝

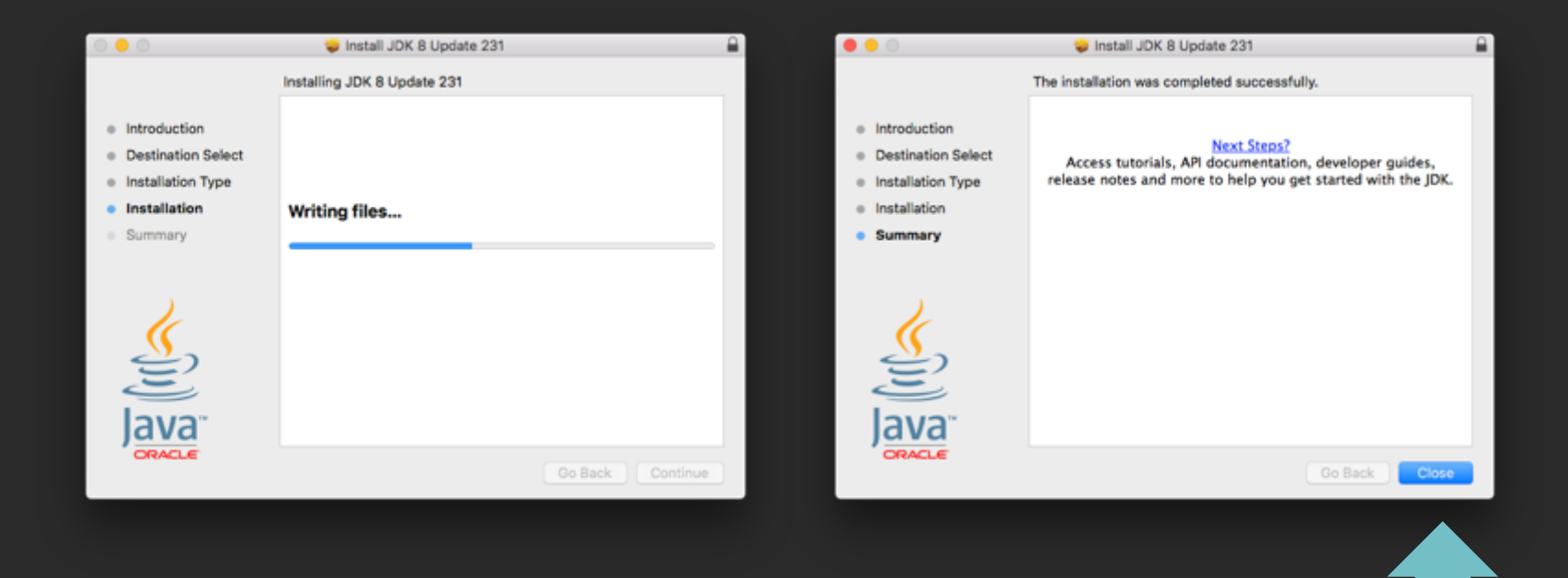

## 等待系統安裝完成後,按Close結束

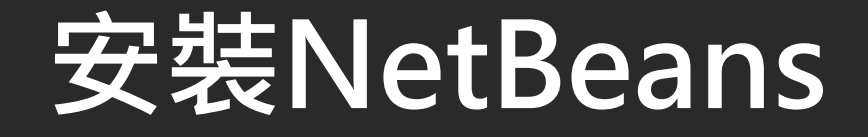

- NetBeans是由Apache軟體基金會及甲骨文公司 開發維護的JAVA IDE
  - 其擴充平台亦可用於開發其他語言,如C、C++、PHP 及JavaScript等

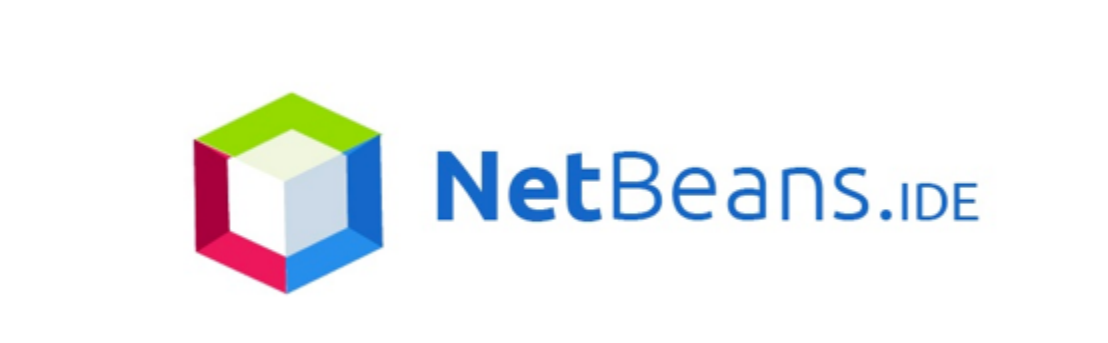

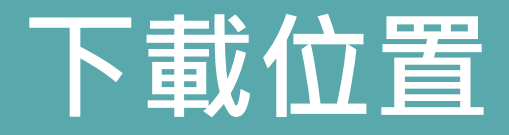

- 由NetBeans.org/download可下載
- 此課程使用8.2 JAVASE版本,下載網址如下: <u>https://netbeans.org/downloads/8.2/rc/</u>

| O      NetBeans IDE Downline | oad × +                                                                                                    |                          |                     |                  |                     |                     |                        |   |  |
|------------------------------|----------------------------------------------------------------------------------------------------|--------------------------|---------------------|------------------|---------------------|---------------------|------------------------|---|--|
| ← → C @ netbeans.org         | /downloads/8.2/                                                                                                    |                          |                     |                  |                     |                     |                        | G |  |
|                              |                                                                                                    |                          |                     |                  |                     | Ch                  | oose page language     |   |  |
|                              |                                                                                                    | NetBeans Platform        | Plugins Docs &      | Support Commun   | ity Partners        | Sear                | ch Q                   |   |  |
|                              |                                                                                                    |                          |                     |                  |                     |                     |                        |   |  |
|                              | HOME / Download                                                                                                    |                          |                     |                  |                     |                     |                        |   |  |
|                              |                                                                                                    |                          |                     |                  |                     |                     |                        |   |  |
|                              | NetBeans IDE 8.2 Dow                                                                                                    | nload                    |                     |                  | 8.                  | 1   8.2   Develo    | pment Archive          |   |  |
|                              |                                                                                                    |                          |                     |                  |                     |                     |                        |   |  |
|                              | Email address (optional):                                                                                                    |                          | IC                  | E English        | Platfe              | Mac OS X            | ۵                      |   |  |
|                              | Subscribe to newsletters: I Monthly                                                                                                    | Weekly                   | Li                  | anguage:         | • • •               | in the sex          |                        |   |  |
|                              | NetBeans                                                                                                    | can contact me at this a | ddress              | Note: Gr         | reyed out technolog | gies are not suppor | ted for this platform. |   |  |
|                              |                                                                                                    |                          |                     |                  |                     |                     |                        |   |  |
|                              |                                                                                                    |                          |                     |                  |                     |                     |                        |   |  |
|                              |                                                                                                    |                          | Ne                  | etBeans IDE Dov  | wnload Bundl        | es                  |                        |   |  |
|                              | Supported technologies *                                                                                                    | Java SE                  | Java EE             | HTML5/JavaScript | PHP                 | C/C++               | All                    |   |  |
|                              | NetBeans Platform SDK                                                                                                    | •                        | •                   |                  |                     |                     | •                      |   |  |
|                              | Java SE                                                                                                    | •                        | •                   |                  |                     |                     | •                      |   |  |
|                              | Iava FX                                                                                                    | •                        | •                   |                  |                     |                     | •                      |   |  |
|                              | Iava EE                                                                                                    |                          | •                   |                  |                     |                     | •                      |   |  |
|                              | Java ME                                                                                                    |                          |                     |                  |                     |                     | -                      |   |  |
|                              | ITML5/JavaScript                                                                                                    |                          | •                   | •                | •                   |                     | •                      |   |  |
|                              | Image: Image: |                          |                     | •                | •                   |                     | •                      |   |  |
|                              | ③ C/C++                                                                                                    |                          |                     |                  |                     | •                   | •                      |   |  |
|                              | ③ Groovy                                                                                                    |                          |                     |                  |                     |                     | •                      |   |  |
|                              | Iava Card™ 3 Connected                                                                                                    |                          |                     |                  |                     |                     | _                      |   |  |
|                              | Bundled servers                                                                                                    |                          |                     |                  |                     |                     |                        |   |  |
|                              | I GlassFish Server Open Source<br>Edition 4.1.1                                                                                                    |                          | •                   |                  |                     |                     | •                      |   |  |
|                              | Apache Tomcat 8.0.27                                                                                                    |                          | •                   |                  |                     |                     | •                      |   |  |
|                              |                                                                                                    | Download                 | Download            | Download         | Download            | Download            | Download               |   |  |
|                              |                                                                                                    | Free 116 MB              | Free 242 MB         | Free 142 MB      | Free 142 MB         | Free 147 MB         | Free 277 MB            |   |  |
|                              |                                                                                                    |                          | 1100, 242 110       | 1100, 142 110    | 1100, 142 110       | 1100, 147 110       | 1166, 277 110          |   |  |
|                              | * You can add or remove packs later u                                                                                                    | ising the E's Plugin Ma  | nager (Tools   Plug | ins). Impor      | tant Legal Inform   | ation:              |                        |   |  |
|                              |                                                                                                    |                          |                     |                  |                     |                     |                        |   |  |
|                              |                                                                                                    |                          |                     |                  |                     |                     |                        |   |  |
|                              |                                                                                                    |                          |                     |                  |                     |                     |                        |   |  |
|                              |                                                                                                    |                          |                     |                  |                     |                     |                        |   |  |
|                              |                                                                                                    | 請點此下載                    | Ī                   |                  |                     |                     |                        |   |  |

netbeans-8.2-....dmg

8.0/116 MB, 1 min left

8

netbeans.org/downloads/8.2/start.html?platform=macosx&lang=en&option=javase

HOME / Download

Your

Find Out More

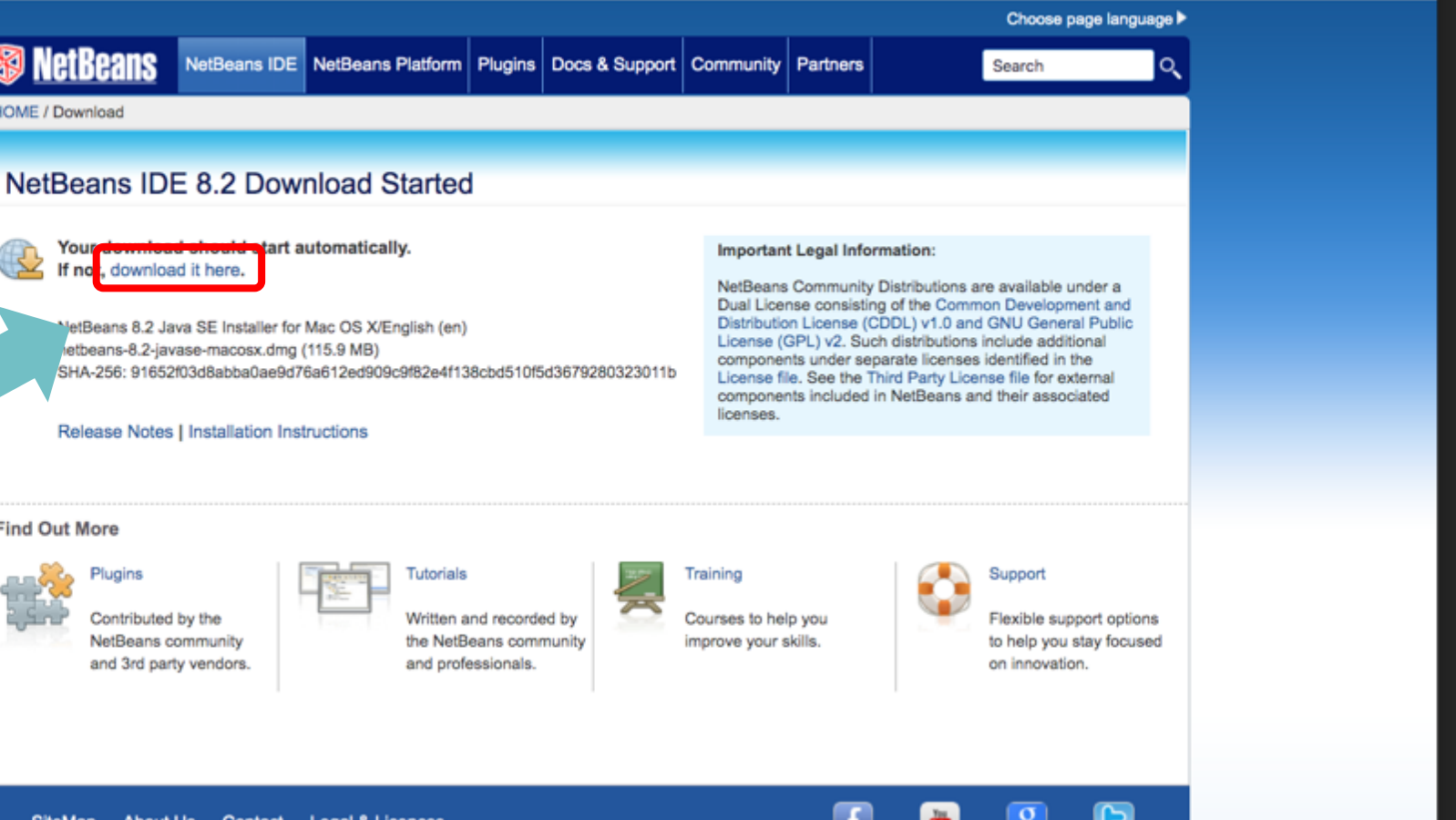

SiteMan About Us Contact Legal & Licences

Show All  $\times$ 

Q 🗒 :

## 點選後檔案會開始自動下載,若沒有開始下載可點選 頁面上的download it here

## 下載完成後請點選映像檔 系統便會開始安裝

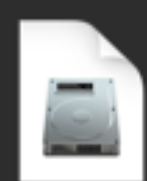

netbeans-8.2javase-...cosx.dmg

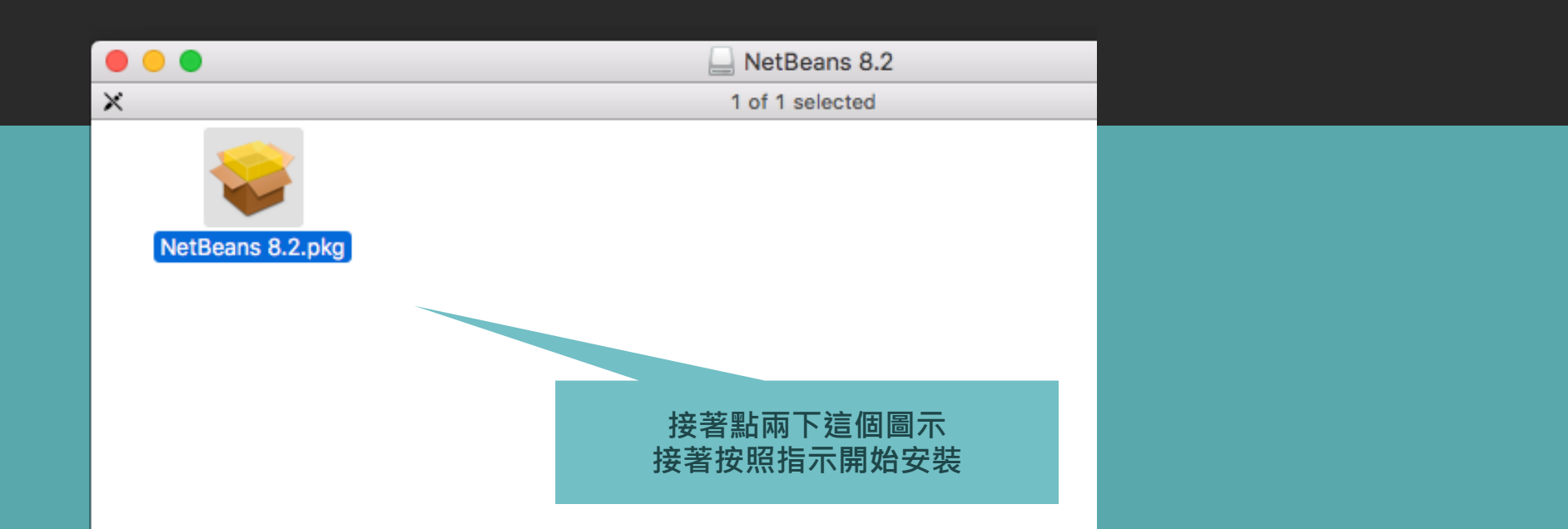

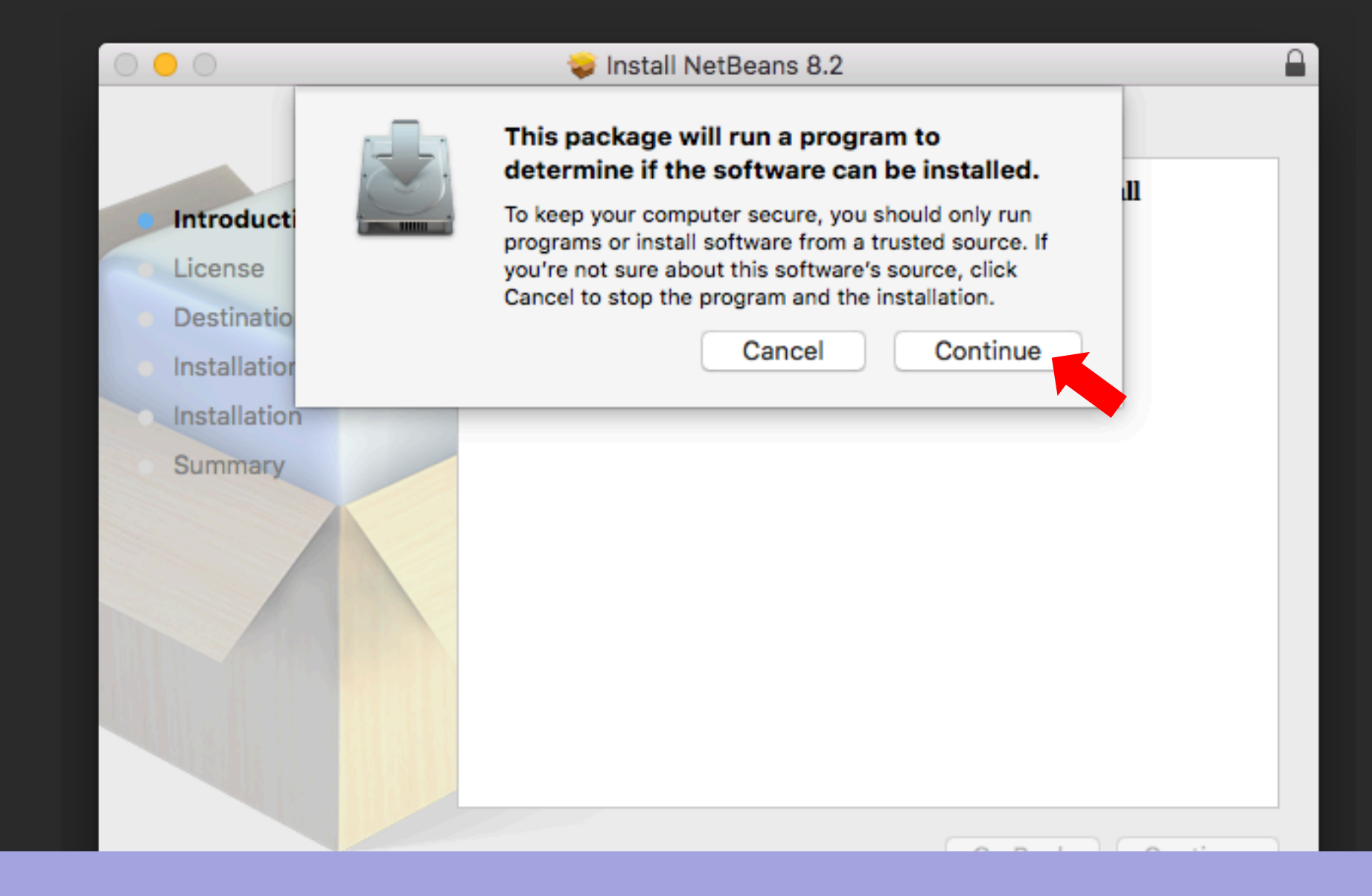

## 按Continue... 接著請按照以下畫面直接選擇按鈕繼續

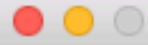

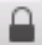

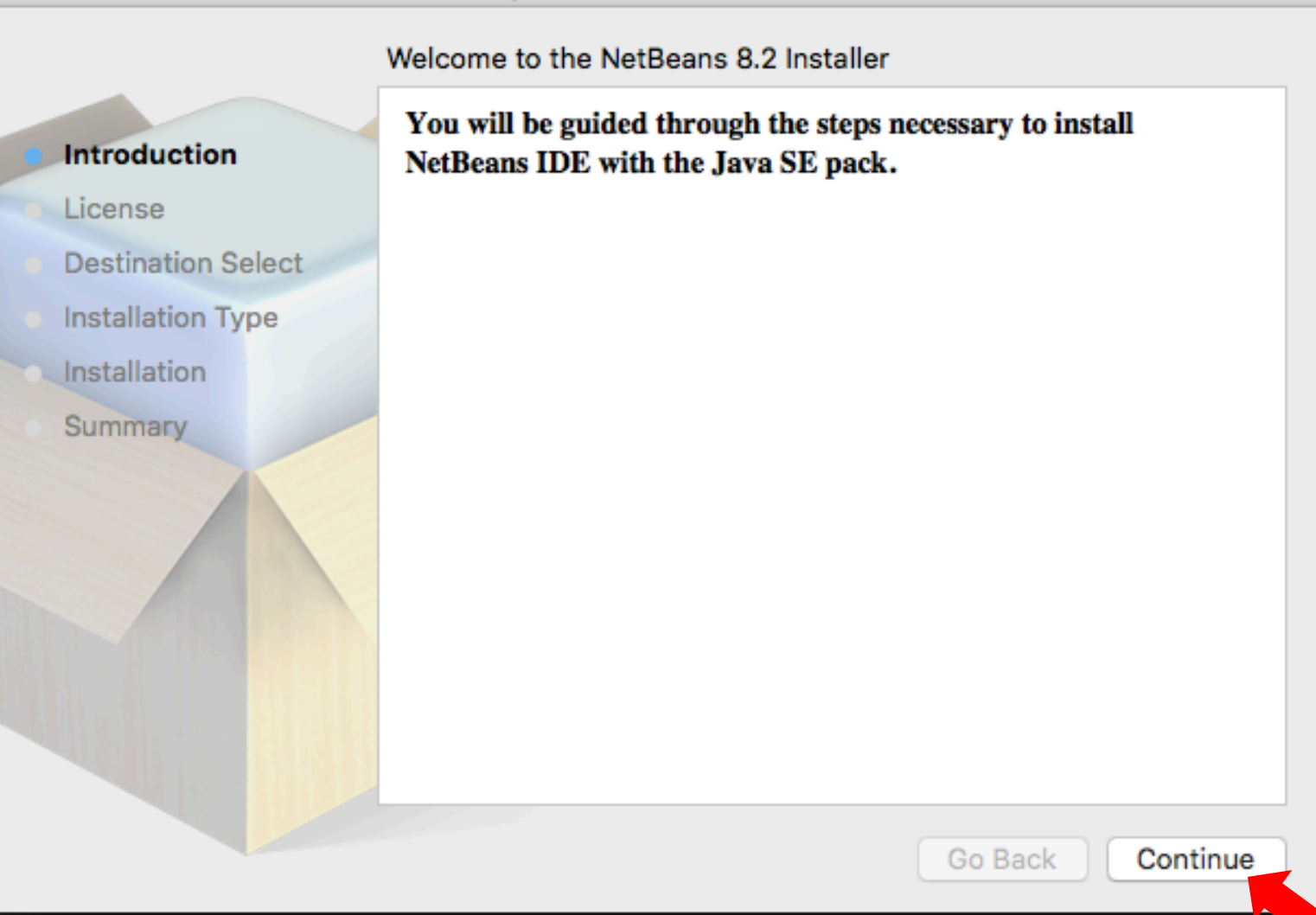

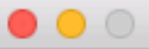

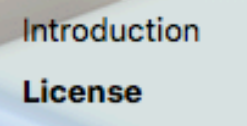

Destination Select

- Installation
- Summary

### Software License Agreement

application of the United Nations Convention on Contracts for the International Sale of Goods is expressly excluded. Any law or regulation which provides that the language of a contract shall be construed against the drafter shall not apply to this License. You agree that You alone are responsible for compliance with the United States export administration regulations (and the export control laws and regulation of any other countries) when You use, distribute or otherwise make available any Covered Software.

10. RESPONSIBILITY FOR CLAIMS.

As between Initial Developer and the Contributors, each party is responsible for claims and damages arising, directly or indirectly, out of its utilization of rights under this License and You agree to work with Initial Developer and Contributors to distribute such responsibility on an equitable basis. Nothing herein is intended or shall be deemed to constitute any admission of liability.

For inquiries please contact: Oracle America, Inc., 500 Oracle Parkway, Redwood Shores, California 94065, USA.

Print...

Save...

Go Back

Continue

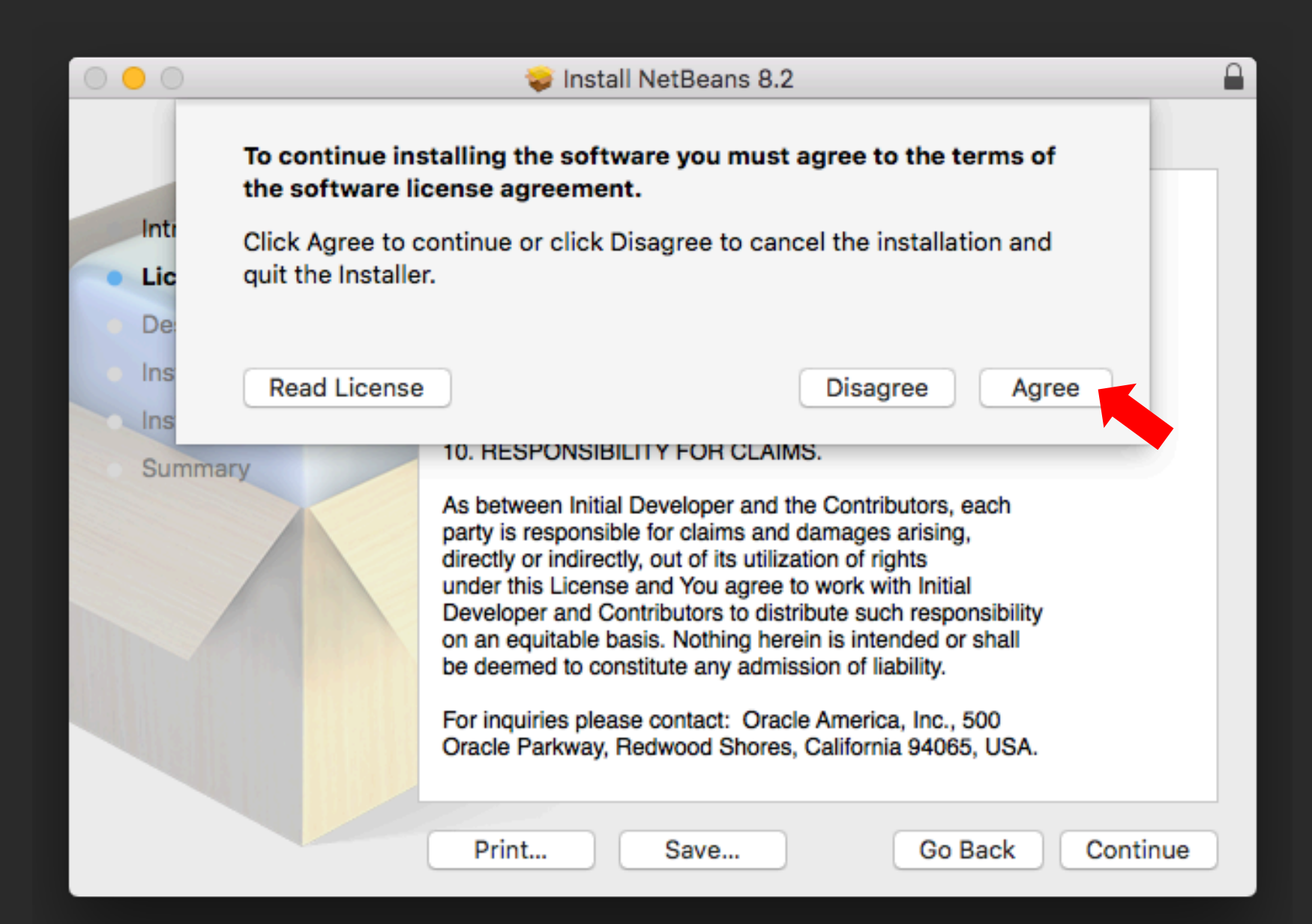

### Install NetBeans 8.2

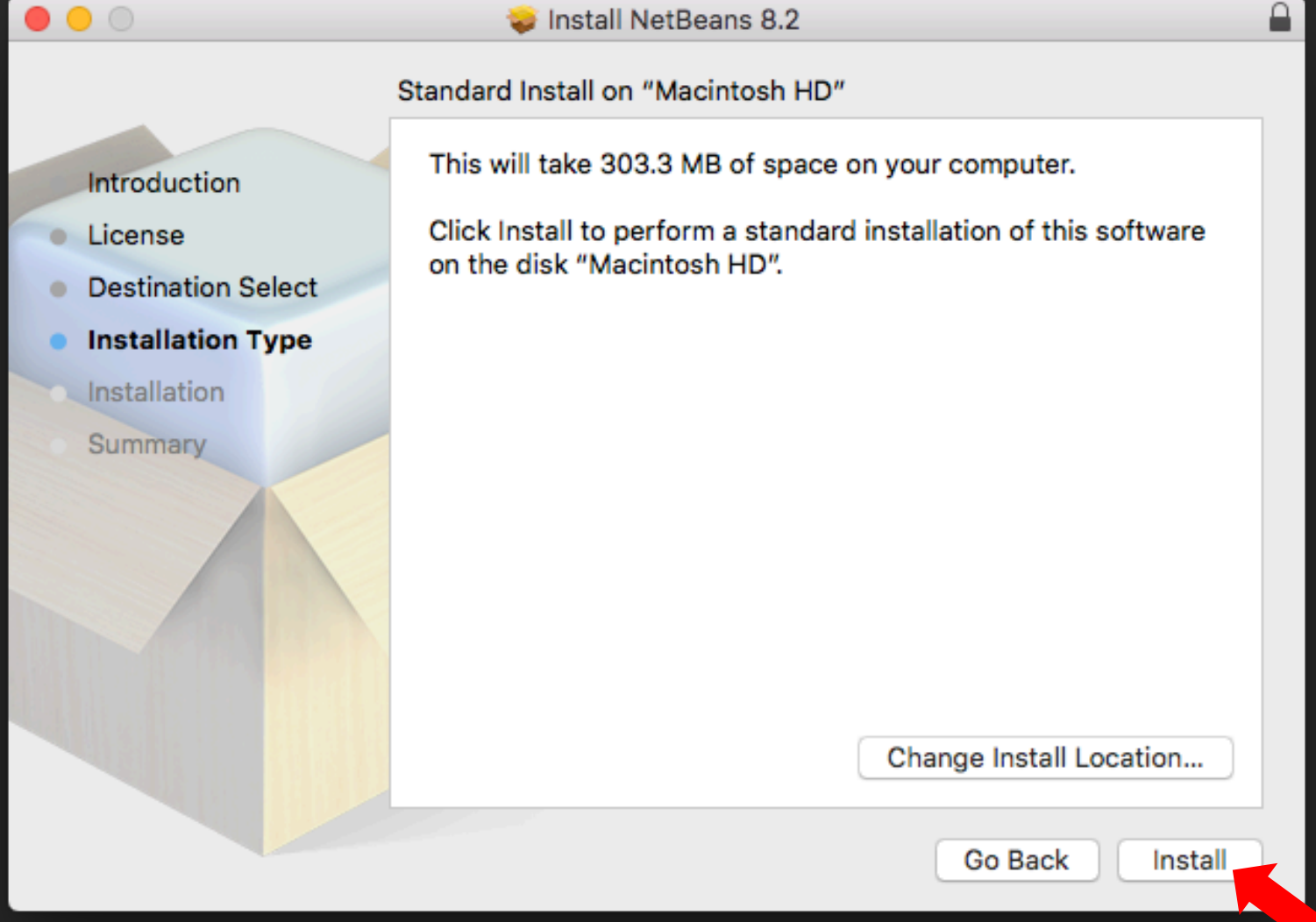

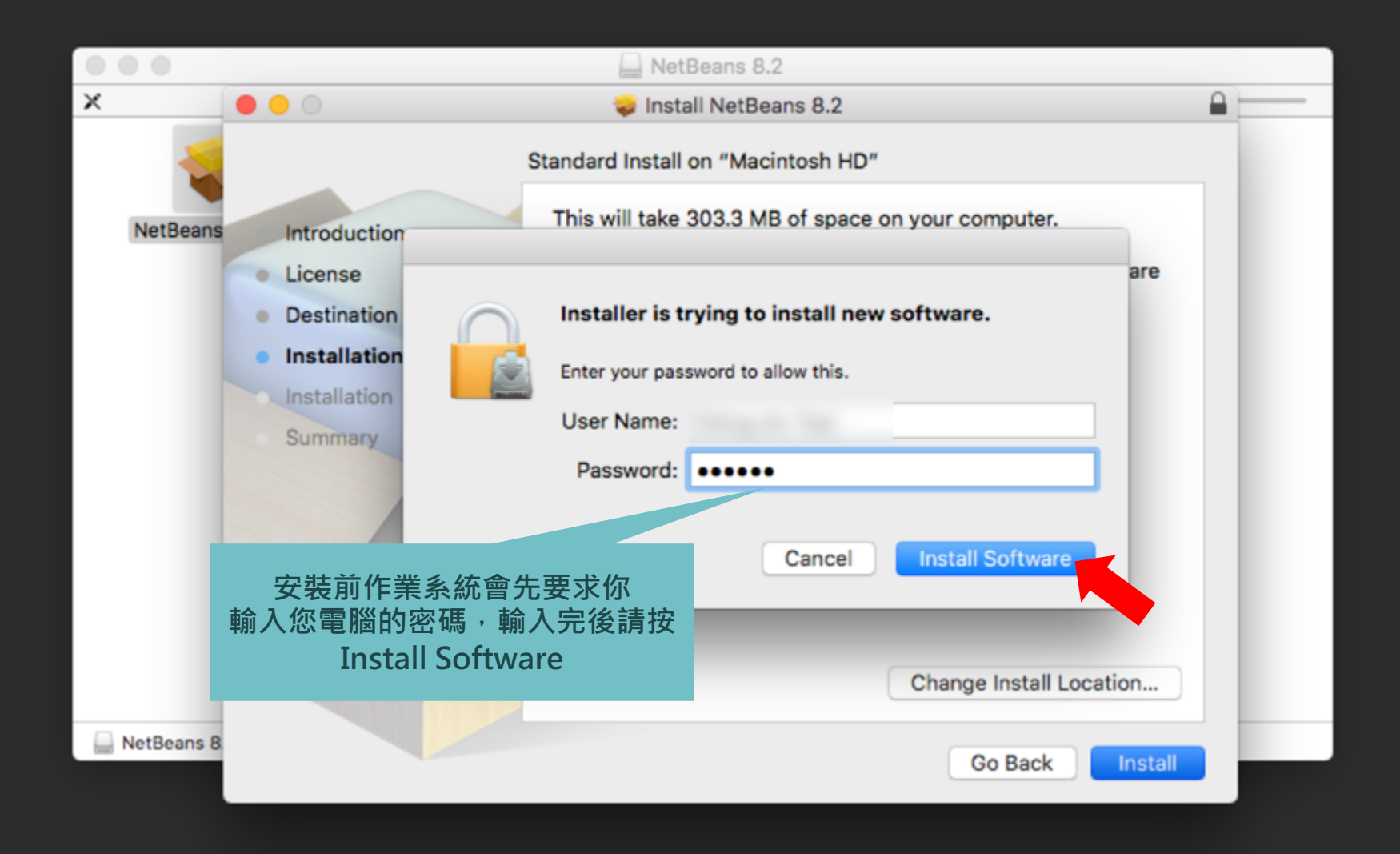

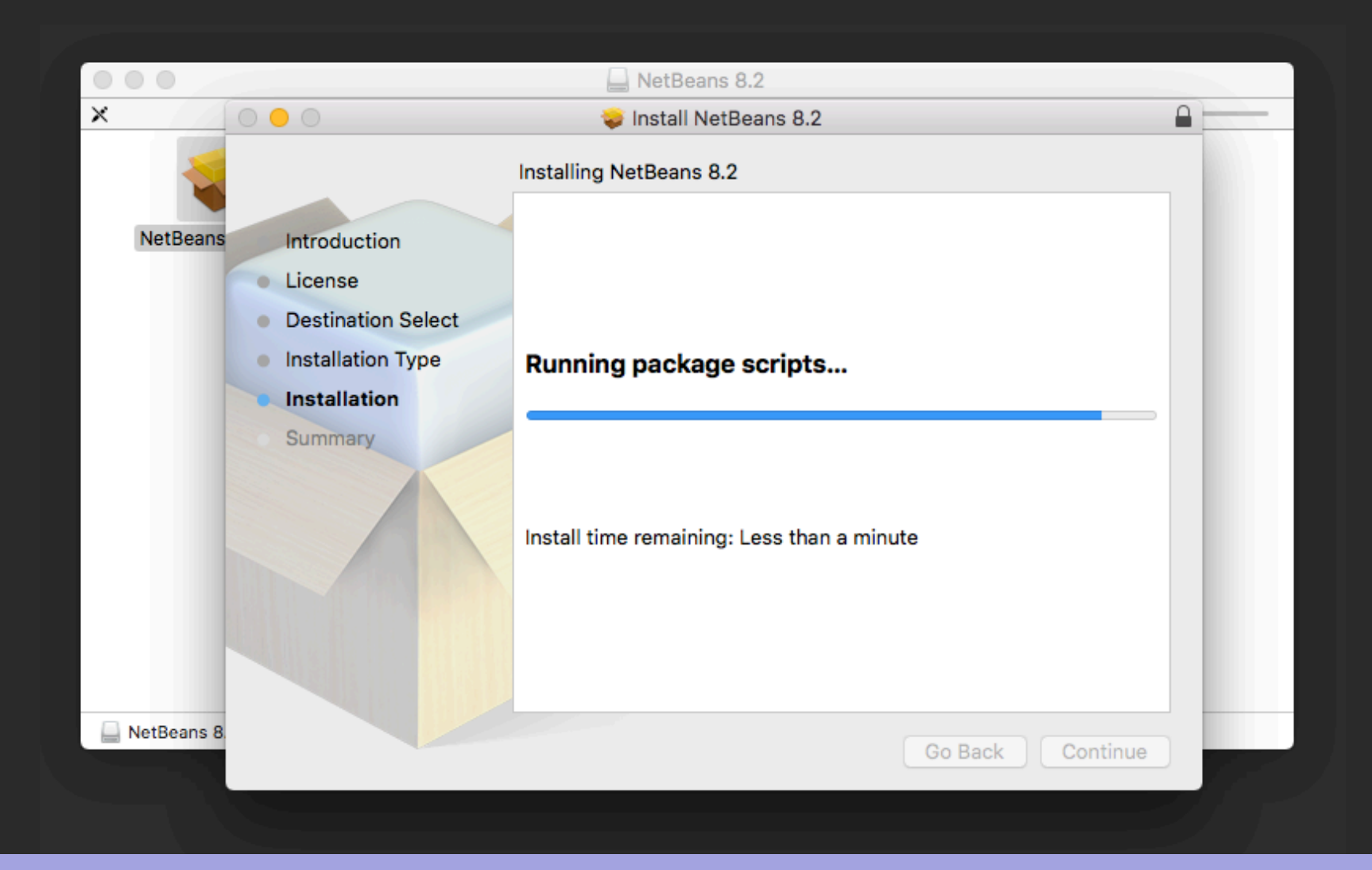

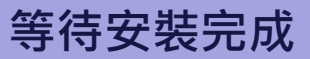

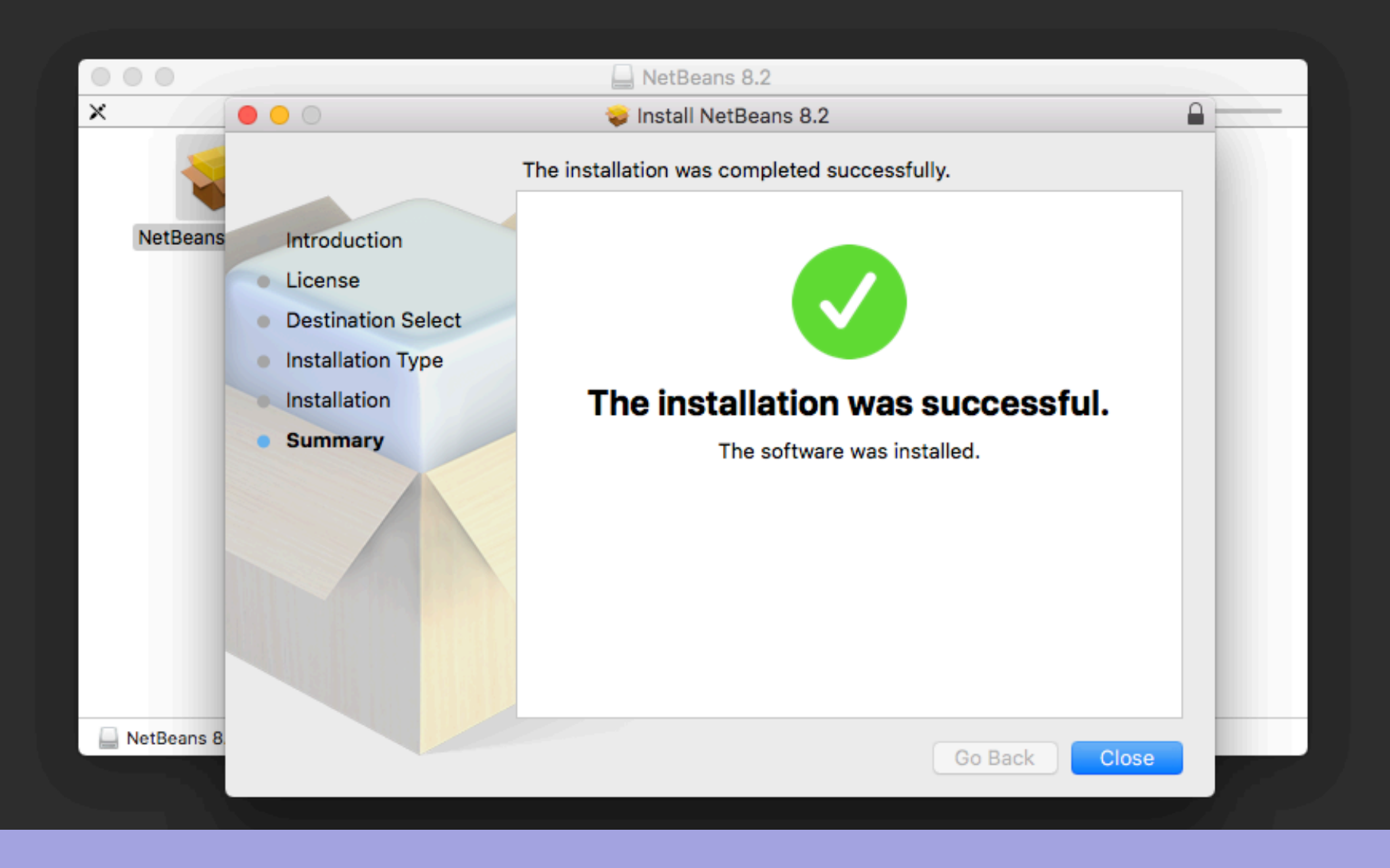

安裝成功!

# 測試你的NetBeans

- 請記得參照第六單元\_1後續步驟進行測試
- 確定安裝完成後,即可將桌面上的安裝檔案退出 (選取移動到垃圾桶)

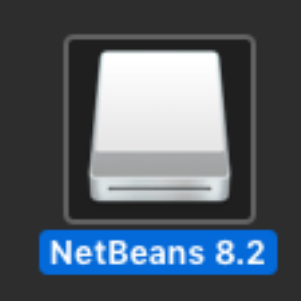

# 執行問題排解

- 若安裝後在上方選單點選New Project時沒有反應,請嘗試以下方法解決
  - 1. 打開Finder,在上方選單選擇「前往」->「前往檔案夾」
  - 2. 輸入「 /Library/Java/JavaVirtualMachines 」
  - 將JDK9以上版本的資料夾刪除,因為NetBeans附帶下載的可 能是11,並到這裡下載Java SE Development Kit 8(JDK8): <u>http://www.oracle.com/technetwork/java/javase/downloads/jdk8</u> -downloads-2133151.html